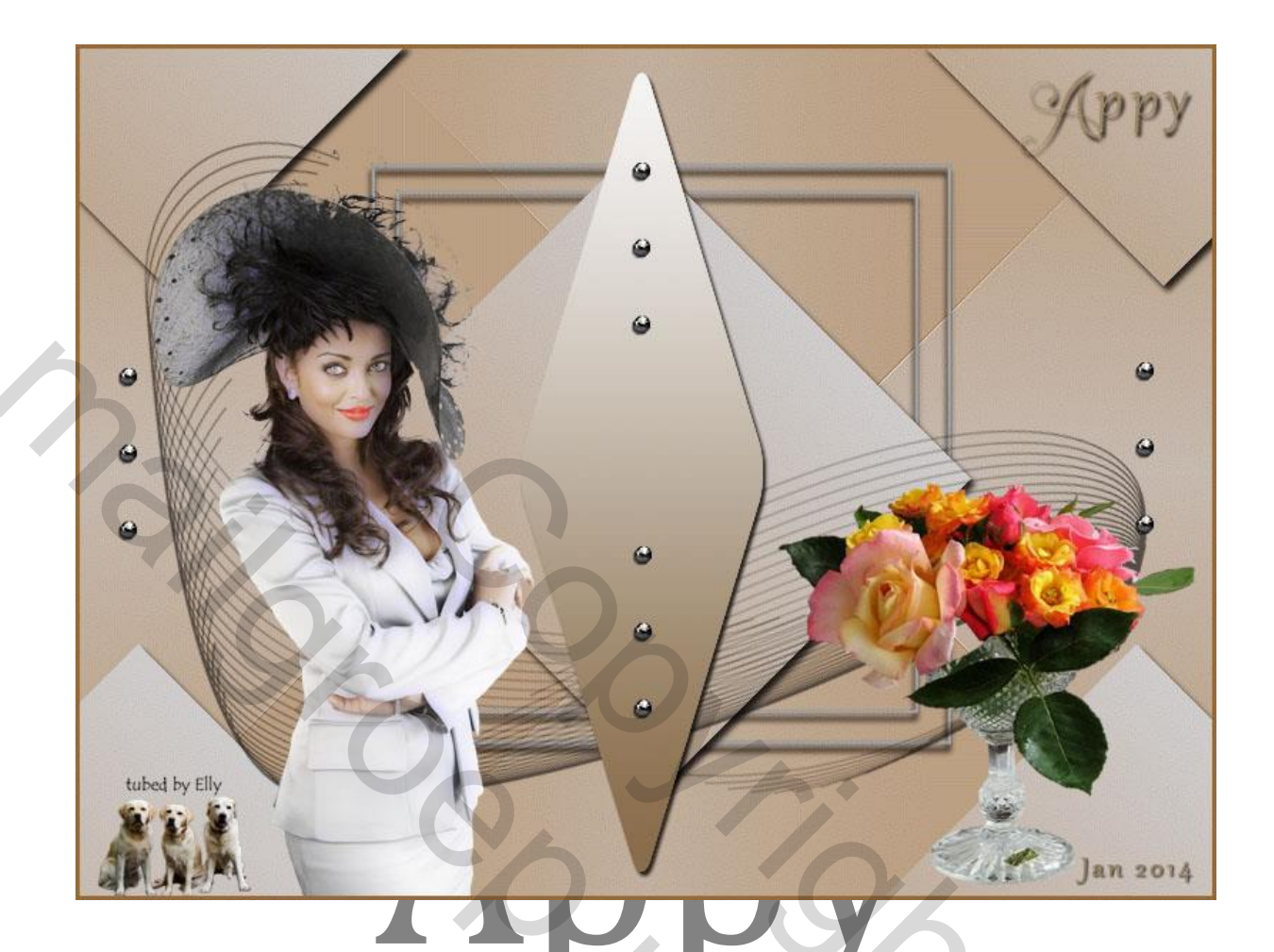

## Dit gaan wij maken

## Wij heb nodig de filter Simple in Filter Unlimited

- 1. Zet de voorgrondkleur op d6d7db en de achtergrondkleur op c1a78e of 2 kleuren van uw eigen tube
- 2. Open een nieuwe afbeelding 800 x 600 transparant
- 3. Vul deze laag met verloop Gespiegeld verloop van uit het midden van uw document, naar beneden
- 4. Dupliceer deze laag met Ctrl+J en noem ze laag 2
- 5. Selecteren met Ctrl+A ga naar Selecteren Transformatie selectie verklein met 70% oké
- 6. Bewerken Kopiëren Bewerken Plakken dit is laag 3 Deselecteer
- 7. Activeer laag 2– Filter Unlimited Simple Pizza Slice Mirror en doe dit 2x

- 8. Filter Verscherpen Scherper doe dit 2x
- 9. Activeer Laag 3 Filter Unlimited Diamonds standaard Filter Verscherpen Scherper 2x
- 10.Laagstijl slagschaduw afstand 5 grootte 5

|     | - Slagschaduw —<br>— Structuur —— |                                          |                   |    |  |
|-----|-----------------------------------|------------------------------------------|-------------------|----|--|
|     | Overvloeimodus:                   | Vermenigvuldigen                         |                   | ¥  |  |
|     | Dekking:                          |                                          | ° <mark>75</mark> | %  |  |
|     | Hoek:                             | Hoek: 120 ° Globale belichting gebruiken |                   |    |  |
|     | Afstand:                          | <u>م</u>                                 | 5                 | рх |  |
|     | Spreiden:                         | <u></u>                                  | 0                 | %  |  |
|     | Grootte:                          |                                          | 5                 | рх |  |
| 11. | — Kwaliteit —                     |                                          |                   |    |  |

- 12.Open het bestand -Kader vierkant Selecteren met Ctrl.+A– Bewerken
  Kopiëren Ga naar uw Bestand plakken noem ze kader vierkant plaats onder laag 3
- 13.Dit moet u nu hebben

| •   | laag 3       | fx 🔻  | 7              |
|-----|--------------|-------|----------------|
| • 🚟 | Kader 4 kant | J. J. | 4              |
| •   | laag 2       |       |                |
| •   | Laag 1       |       | $(\mathbf{C})$ |
| 14. |              |       |                |

- 15.Alle lagen samenvoegen en noem ze laag 1
- 16. Weergave Nieuwe hulplijn Horizontaal 10 cm en Vertikaal 14 cm
- 17.Aangepaste Vorm maken kijk of u het set Vormen geladen heeft neem Ruiten en zet de instellingen als hieronder staat aangegeven, let op de breedte 170 px en de hoogte op 560 px (zie screen)

PS Bestand Bewerken Afbeelding Laag Type Selecteren Filter 3D Weergave Venster Help 🔊 - Vorm 🗴 Vult 🔜 Omljeling: 📈 3.pt 🔹 🚃 8: 270.px oc Hi 560.px 💷 🚬 +ů 🔘 Vorm: 📣 - 97 Randen ult 18

- 19.Klik op het middelpunt van de hulplijnen van uit het middelpunt klik oké een beetje naar beneden verplaatsen
- 20. Vormlaag omzetten naar pixels geef deze laag de naam RUIT

21.Klik op het icoontje van de laag Ruit met de Ctrl. toets ingedrukt om de Ruit te selecteren –zet de voorgrondkleur op f7f6f6 - kies het Verloop -Gespiegeld verloop - en trek het verloop van uit het boven naar beneden. -Laagstijl – Schaduw, zie Screen - Selectie opheffen -

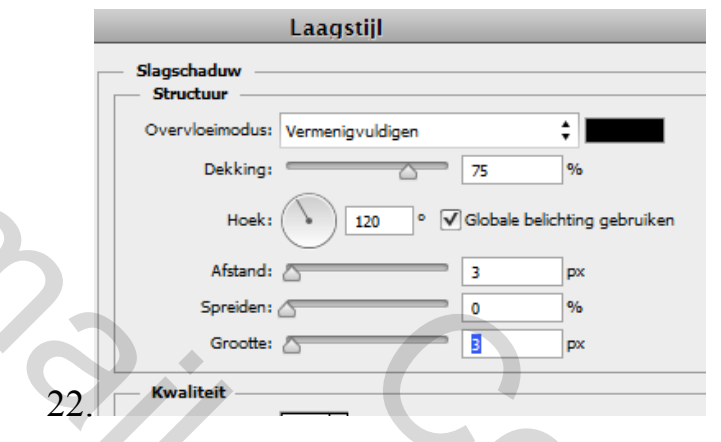

- 23.Open het bestand elly woman23 Selecteren Bewerken Bewerken ga naar uw bestand Plakken
- 24. Verklein met Ctrl+T met 60% Bewerken Transformatie Horizontaal omdraaien en plaats(zie voorbeeld)
- 25.Open het bestand elly-flowers16 –selecteren –Bewerken Kopiëren –ga naar uw bestand –Plakken – verklein met Ctrl+t - 50%
- 26.Open het bestand Bolletjes Selecteren Kopiëren Ga naar uw werkbestand, dan naar Bewerken en Plakken – dupliceer de laag bolletjes enkele malen en plaats deze zoals in het voorbeeld (zie boven)
- 27.Voeg deze bolletjes lagen samen en noem ze bolletjes
- 28.Open de laag "Sinedot", Selecteren Kopiëren Ga naar uw werkbestand, Bewerken en Plakken en plaats deze zoals in het voorbeeld. Dekking 50% - plaats onder de laag van– elly-woman23 – of de Tube van u zelf
- 29.Plaats uw naam
- 30. Verwijder de hulplijnen via Weergave Hulplijnen wissen
- 31.Voeg alle lagen samen (verenigen, zichtbaar)
- 32.Bewerken Omlijnen 3px 937b5d
- 33.Opslaan als JPG

## Deze les is geschreven door Appy in Januari 2014

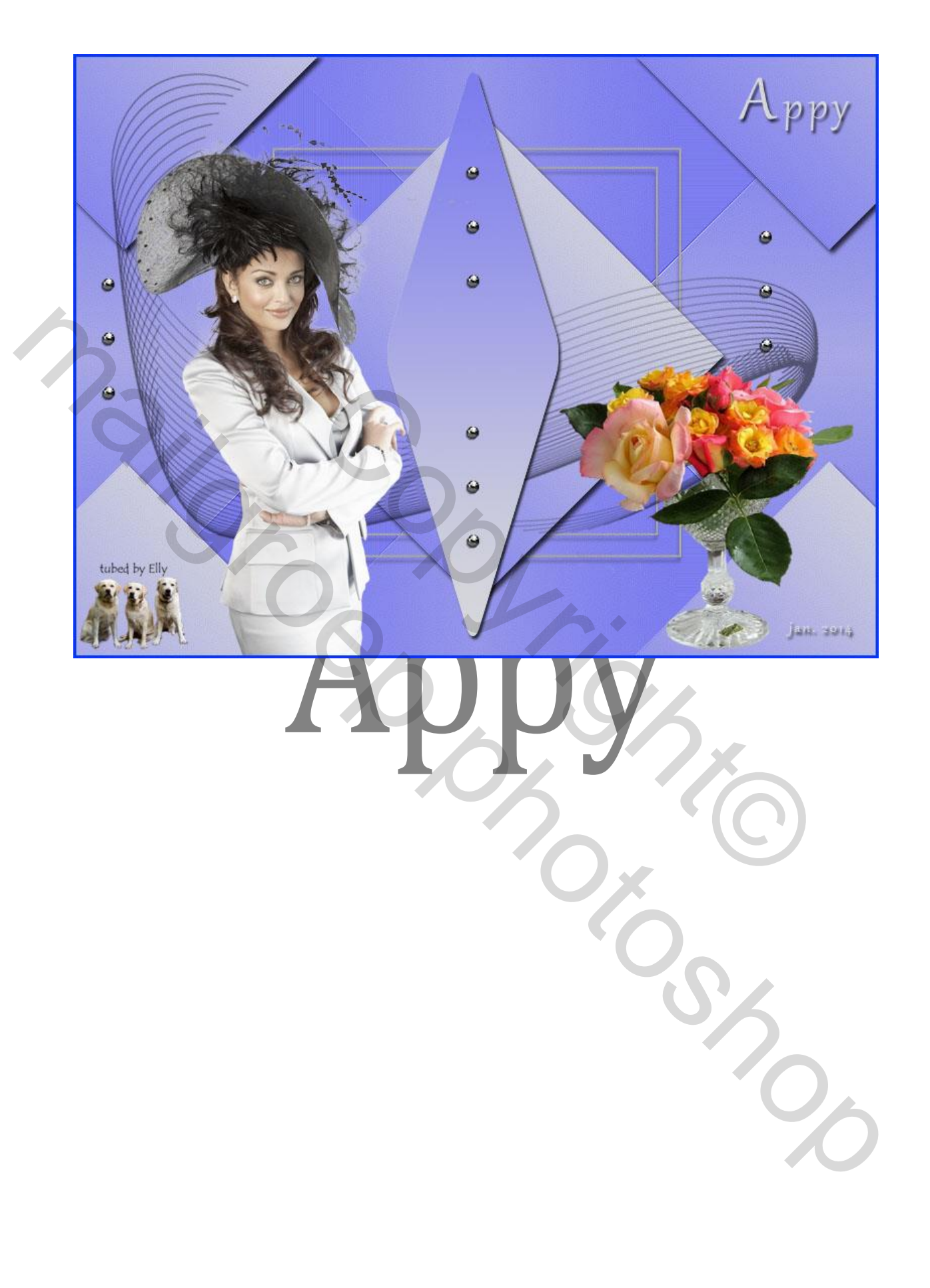